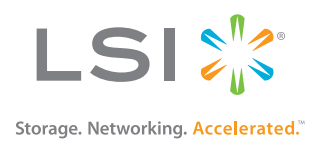

# SAS-2 Integrated RAID Solution

User Guide

Version 1.0 November 2012

DB15-001007-00

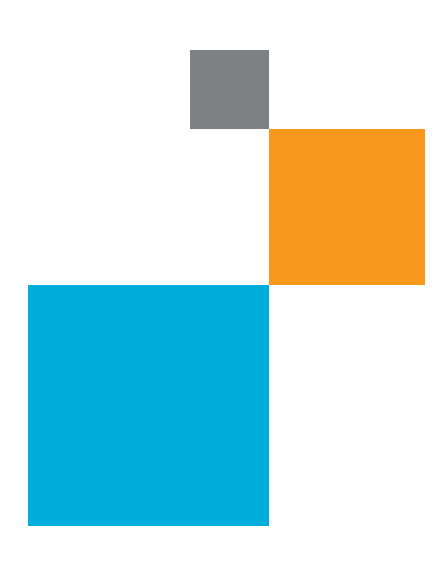

# **Revision History**

| Version and Date           | Description of Changes                                                                                                    |
|----------------------------|----------------------------------------------------------------------------------------------------|
| Version 1.0, November 2012 | <ul> <li>Removed Confidential status from document.</li> </ul>                                                                                  |
|                            | <ul> <li>Added several new commands to Appendix A: Using the SAS-2 Integrated RAID<br/>Configuration Utility.</li> </ul>                        |
|                            | <ul> <li>In Appendix A: Using the SAS-2 Integrated RAID Configuration Utility, updated the operating<br/>system support information.</li> </ul> |
|                            | <ul> <li>Added support for 4-KB sector disk drives.</li> </ul>                                                                                  |

LSI, the LSI & Design logo, and Fusion-MPT are trademarks or registered trademarks of LSI Corporation or its subsidiaries. All other brand and product names may be trademarks of their respective companies.

ILSI Corporation reserves the right to make changes to the product(s) or information disclosed herein at any time without notice. LSI Corporation does not assume any responsibility or liability arising out of the application or use of any product or service described herein, except as expressly agreed to in writing by LSI Corporation; nor does the purchase, lease, or use of a product or service from LSI Corporation convey a license under any patent rights, copyrights, trademark rights, or any other of the intellectual property rights of LSI Corporation or of third parties. LSI products are not intended for use in life-support appliances, devices, or systems. Use of any LSI product in such applications without written consent of the appropriate LSI officer is prohibited.

**Corporate Headquarters** Milpitas, CA 800-372-2447

Email globalsupport@lsi.com

Website

www.lsi.com

Document Number: DB15-001007-00 Copyright © 2012 LSI Corporation All Rights Reserved

# **Table of Contents**

| Chapter 1: Introduction to the Integrated RAID Solution                                   | 5  |
|-------------------------------------------------------------------------------------------|----|
| 1.1 Overview                                                                              | 5  |
| 1.2 Benefits and Features                                                                 | 6  |
| 1.2.1 Host Interface                                                                      | 6  |
| 1.2.2 Metadata Support                                                                    | 6  |
| 1.2.3 SMART Support                                                                       | 6  |
| 1.2.4 Fusion-MPT Support                                                                  | 7  |
| Chapter 2: Overview of Integrated RAID Mirrored Volumes                                   | 8  |
| 2.1 Overview                                                                              | 8  |
| 2.2 Integrated Mirroring and Integrated Mirroring Enhanced Features                       | 8  |
| 2.3 Operation of Mirrored Volumes                                                         | 9  |
| 2.4 Mirrored Volume Features                                                              | 12 |
| 2.4.1 Resynchronization with Concurrent Host I/O Operation                                | 12 |
| 2.4.2 Hot Swapping                                                                        | 12 |
| 2.4.3 Hot Spare Disk                                                                      | 12 |
| 2.4.4 Online Capacity Expansion                                                           | 12 |
| 2.4.5 Media Verification                                                                  | 12 |
| 2.4.0 Disk while Caching                                                                  | 13 |
| 2.4.7 NVSRAW Usage                                                                        | 13 |
| 2.4.9 Consistency Check                                                                   | 13 |
| 2.4.10 Make Data Consistent                                                               | 13 |
| Chapter 3: Creating Mirrored Volumes                                                      | 14 |
| 2.1 Minuted Volume Configuration Quertion                                                 | 14 |
| 3.1 Millfored Volume Conliguration Overview                                               | 14 |
| 3.2 Creating Mirrored Volumes                                                             | 14 |
| 3.2.1 Creating an Integrated Mirroring Volume                                             | 15 |
| 3.2.2 Creating an integrated Mirroring Ennanced or integrated Mirroring + Striping Volume | 10 |
| 3.2.5 Experience Het Spare Dicke                                                          | 17 |
|                                                                                           | 10 |
| 3.3.1 Creating Hot Spare Disks                                                            | 18 |
| 2.4 Other Configuration Table                                                             | 19 |
| 3.4 Other Conliguration Tasks                                                             | 19 |
| 3.4.1 Viewing Array Properties                                                            | 19 |
| 3.4.2 Running a Consistency Check                                                         | 20 |
| 3.4.5 Activating an Array                                                                 | 20 |
| 3.4.5 Locating Disk Drives in a Volume                                                    | 21 |
| 3.4.6 Selecting a Boot Disk                                                               | 22 |
| Chanter 4: Overview of Integrated Striping                                                | 23 |
|                                                                                           |    |
| 4.1 Overview                                                                              | 23 |
|                                                                                           | 23 |
| 4.3 Integrated Striping Description                                                       | 24 |

| Chapter 5: Creating Integrated Striping Volumes                   |
|-------------------------------------------------------------------|
| 5.1 Integrated Striping Configuration Overview                    |
| 5.2 Creating Integrated Striping Volumes                          |
| 5.3 Other Configuration Tasks                                     |
| 5.3.1 Viewing Array Properties                                    |
| 5.3.2 Activating an Array                                         |
| 5.3.3 Deleting an Array                                           |
| 5.3.4 Locating Disk Drives in a Volume                            |
| 5.3.5 Selecting a Boot Disk 29                                    |
| Appendix A: Using the SAS-2 Integrated RAID Configuration Utility |
| A 1 Hardware and Software Requirements                            |
| A 1 1 Controllor Support                                          |
| A 1.2 Operating System and Software Support                       |
| A 2 Interface Description                                         |
| A 2 Commands                                                      |
|                                                                   |
| A.3.1 Common Command-Line Parameters                              |
| A.3.2 CREATE                                                      |
| A.3.3 DELETE                                                      |
| A.S.4 DELETEVOLUME                                                |
| A.S.S. DISPLAT                                                    |
| A 3 7 STATUS                                                      |
| A 3 8 I IST 30                                                    |
| A.3.9 CONSTCHK                                                    |
| A.3.10 ACTIVATE                                                   |
| A.3.11 LOCATE                                                     |
| A.3.12 LOGIR                                                      |
| A.3.13 BOOTIR                                                     |
| A.3.14 BOOTENCL                                                   |
| A.3.15 HELP                                                       |

# **Chapter 1: Introduction to the Integrated RAID Solution**

# 1.1 Overview

The LSI® Integrated RAID solution provides cost benefits for the server or workstation market that requires the extra performance, storage capacity, and redundancy of a RAID configuration. The LSI Integrated RAID solution includes the following RAID features:

- The Integrated Mirroring solution, which provides features of RAID 1
- The Integrated Mirroring + Striping solution, which provides features of RAID 10
- The Integrated Mirroring Enhanced solution, which provides features of RAID 1 Enhanced (RAID 1E)
- The Integrated Striping solution, which provides features of RAID 0

By simplifying the configuration options and by providing firmware support in its SAS-2 host adapters, LSI can offer the Integrated RAID solution at a lower cost than a hardware RAID implementation.

LSI Fusion-MPT<sup>™</sup> firmware supports Integrated Mirroring volumes, Integrated Mirroring + Striping volumes, Integrated Mirroring Enhanced volumes, and Integrated Striping volumes. You can create up to two Integrated RAID volumes on each LSI SAS-2 controller.

The LSI Integrated RAID solution supports the following LSI SAS-2 controllers and the host bus adapters based on these controllers:

- LSISAS2004
- LSISAS2008
- LSISAS2108
- LSISAS2208
- LSISAS2304
- LSISAS2308

 $\mathcal{S}$ 

LSI Integrated RAID firmware uses the same device drivers as the standard LSI Fusion-MPT-based controllers, thereby eliminating the need for complex backup software or expensive RAID hardware. To conserve system resources, the Integrated RAID firmware operates independently from the operating system. The BIOS-based configuration utility, documented in Chapter 3 and Chapter 5, makes it easy to configure mirrored and striped volumes. The Integrated RAID solution is currently available as an optional component of the Fusion-MPT architecture on LSI SAS-2 controllers.

**NOTE** In this document, the terms *volume*, *RAID volume*, *array*, and *RAID array* are used interchangeably. *Volume* and *array* both appear on the screens of the BIOS-based utility described in Chapter 3 and Chapter 5. The term *disk* means both hard disk drive (HDD) and solid state drive (SSD), and the HDDs or SSDs can support either SAS or SATA protocol.

# **1.2 Benefits and Features**

The LSI Integrated RAID solution has the following benefits and features:

- Support for up to 10 disks per Integrated RAID volume, with one or two volumes on each SAS-2 controller. Each controller can support 14 volume drives, including one or two hot spare disks.
- Support for two-disk Integrated Mirroring volumes (RAID 1).
- Support for disk drives with 512-byte sectors and disk drives with 4-KB sectors.

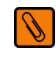

**NOTE** An Integrated RAID volume must use all 512-byte-sector drives or all 4-KB-sector drives. You cannot combine the two types of drives in a single volume. Also, some operating systems do not fully support 4-KB-sector drives. Refer to the documentation for the operating system you are using.

- Support for online capacity expansion (OCE) for RAID 1 volumes. OCE allows you to increase the size of a RAID 1 volume by replacing the disk drives with higher-capacity drives.
- Support for RAID volumes, and physical disks within a RAID volume, where the volume or disk exceeds 2<sup>41</sup> bytes (2.199TB or 2TiB).
- Low-cost RAID volume creation, which meets the needs of most internal RAID installations.
- Easy installation and configuration.
- Support for booting from any kind of Integrated RAID volume.
- Ability to operate without special operating system-specific software.
- High reliability and data integrity.
  - Nonvolatile write journaling.
  - Physical disks in a volume are not visible to the operating system (OS) or to application software.
- Low host CPU utilization and PCI<sup>®</sup> bus utilization.
- Processing power provided by Fusion-MPT architecture. Shared-memory architecture minimizes external memory requests.

### 1.2.1 Host Interface

The Integrated RAID host interface uses the message-passing interface, as described in the *Fusion-MPT 2.0 MPI Specification*. The Fusion-MPT interface gives the host OS access to the RAID volumes as well as to additional non-RAID physical disks.

### 1.2.2 Metadata Support

The Integrated RAID firmware supports metadata, which describes the RAID volume configuration stored on each member disk of a volume. After initialization, the firmware reads the metadata on each member disk and verifies the configuration. The firmware reduces the usable disk space for each member disk when it creates the volume to make room for the metadata.

#### **1.2.3 SMART Support**

The Self-Monitoring Analysis and Reporting Technology (SMART) monitors disk drives for signs of possible future disk failure and generates an alert if it detects such signs. The Integrated RAID firmware polls each physical disk in the volume at regular intervals. If the firmware detects a SMART ASC/ASCQ code on a physical disk in the volume, it stores the SMART data in a log.

# **1.2.4 Fusion-MPT Support**

The Integrated RAID BIOS uses the LSI Fusion-MPT interface to communicate to the SAS-2 controller and firmware. This process includes reading the Fusion-MPT configuration to access the parameters that define behavior between the SAS-2 controller and the devices that connect to it. The Fusion-MPT drivers for all supported operating systems implement the Fusion-MPT interface to communicate with the controller and firmware.

# **Chapter 2: Overview of Integrated RAID Mirrored Volumes**

This chapter provides an overview of the LSI Integrated RAID features that support the creation of mirrored volumes.

# 2.1 Overview

As a result of the shift towards network-attached storage (NAS), Internet service providers need a cost-effective, fault-tolerant solution to protect the operating systems on small form-factor, high-density, rack-mountable servers. The mirroring features of the LSI Integrated RAID solution provide such protection for the system boot volume, which safeguards the operating system and other critical information on servers and high-performance workstations. The Integrated RAID solution supports the following types of mirrored volumes:

- The Integrated Mirroring solution, which provides features of RAID 1
- The Integrated Mirroring + Striping solution, which provides features of RAID 10
- The Integrated Mirroring Enhanced solution, which provides features of RAID 1 Enhanced (RAID 1E)

These three mirroring solutions provide a robust, high-performance, fault-tolerant solution to data storage needs at a lower cost than a dedicated RAID controller.

Mirrored volumes contain two disks to ten disks to provide fault-tolerant protection for critical data. Mirrored volumes also support one or two global hot spare drives, with a maximum of 14 drives on each LSI SAS-2 controller.

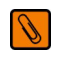

**NOTE** Fourteen drives is the theoretical upper limit for a single LSI SAS-2 controller, although the controller itself might support fewer than 14 drives. You can also configure one mirrored volume and one Integrated Striping volume on the same LSI SAS controller.

Each SAS-2 controller can have two global hot spare disks available to automatically replace a failed disk in the one or two mirrored volumes configured on the controller. The hot spares make the mirrored volumes even more fault-tolerant.

# 2.2 Integrated Mirroring and Integrated Mirroring Enhanced Features

Integrated Mirroring, Integrated Mirroring + Striping, and Integrated Mirroring Enhanced volumes support the following features:

- Configurations of one or two mirrored volumes on each LSI SAS-2 controller. Each volume can consist of two
  mirrored disks for an Integrated Mirroring volume; three to ten mirrored disks for an Integrated Mirroring
  Enhanced volume; or four, six, eight, or ten mirrored disks for an Integrated Mirroring + Striping volume.
- (Optional) Two global hot spare disks per LSI SAS-2 controller to automatically replace failed disks in mirrored volumes.
- Ability of mirrored volumes to run in optimal mode or in degraded mode if one mirrored disk in an Integrated Mirroring volume fails or if one or more mirrored disks fail in an Integrated Mirroring + Striping volume or Integrated Mirroring Enhanced volume.
- Support for hot swapping.
- Support for OCE for RAID 1 volumes. OCE allows you to increase the size of a RAID 1 volume by replacing the
  existing disk drives with higher-capacity disk drives. Data is protected during the expansion process, and the
  RAID 1 volume remains online.
- Presentation of a single virtual drive to the operating system for each mirrored volume.

- Support for both SAS disks and SATA disks, although you cannot combine the two types of disks in the same volume. However, an LSI SAS-2 controller can support one volume with SATA disks and a second volume with SAS disks.
- Automatic background initialization after a volume is created.
- Consistency checking.
- Fusion-MPT architecture.
- Menu-driven, BIOS-based configuration utility.
- Error notification, in which the drivers update an OS-specific event log.
- Support for SCSI Enclosure Services (SES) status LED.
- Write journaling, which allows automatic synchronization of potentially inconsistent data after unexpected powerdown situations.
- Use of metadata to store volume configuration on disks in a mirrored volume.
- Automatic background resynchronization while host I/O transactions continue.
- Background media verification, which makes sure that data on mirrored volumes is always accessible.

# 2.3 Operation of Mirrored Volumes

The LSI Integrated RAID solution supports one or two mirrored volumes on each LSI SAS-2 controller (or one mirrored volume and one Integrated Striping volume). Typically, one of these volumes is the boot volume. Boot support is available through the firmware of the LSI SAS-2 controller that supports the standard Fusion-MPT interface. The run-time mirroring of the boot disk is transparent to the BIOS, the drivers, and the operating system. Host-based status software monitors the state of the mirrored disks and reports any error conditions. The following figure shows an Integrated Mirroring volume in which the second disk is a mirrored copy of the data on the first (primary) disk.

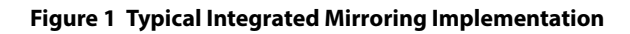

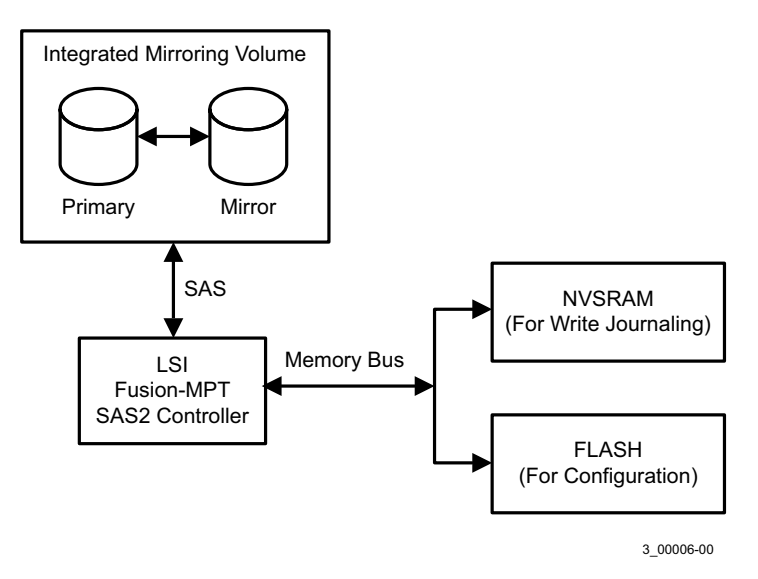

The following figure shows the logical view and physical view of an Integrated Mirroring volume. Each logical block address (LBA) is mirrored on the second disk.

#### Figure 2 Integrated Mirroring Volume

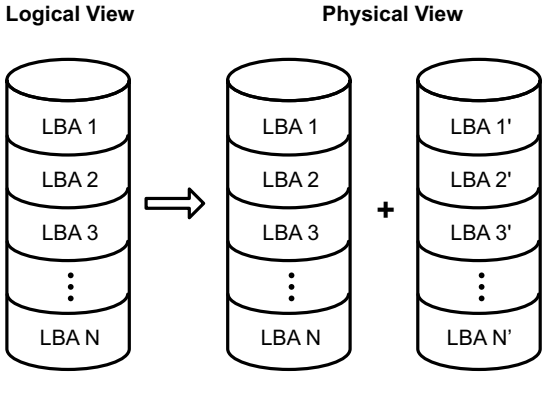

3\_00007-00

You can configure an Integrated Mirroring Enhanced volume with up to 10 mirrored disks. The following figure shows the logical view and physical view of an Integrated Mirroring Enhanced volume with three mirrored disks. The firmware writes each *mirrored stripe* to a disk and mirrors it to an adjacent disk. *RAID 1E* is another term for this type of mirrored configuration.

#### Figure 3 Integrated Mirroring Enhanced with Three Disks

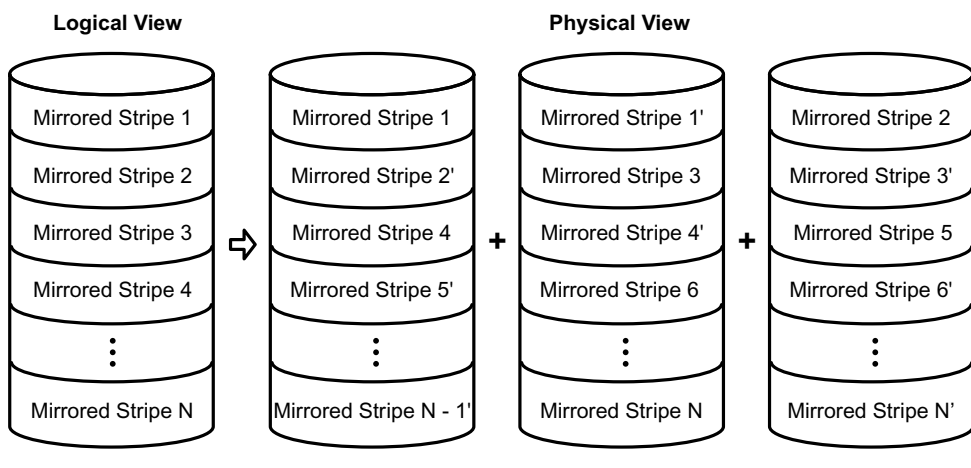

3\_00008-00

You can configure an Integrated Mirroring + Striping volume with an even number of disks, ranging from a minimum of four disks to a maximum of ten disks. The following figure shows the logical view and physical view of an Integrated Mirroring + Striping volume with four mirrored disks. The firmware writes each mirrored stripe to a disk and mirrors it to an adjacent disk. *RAID 10* is another term for this type of configuration.

#### Figure 4 Integrated Mirroring + Striping with Four Disks

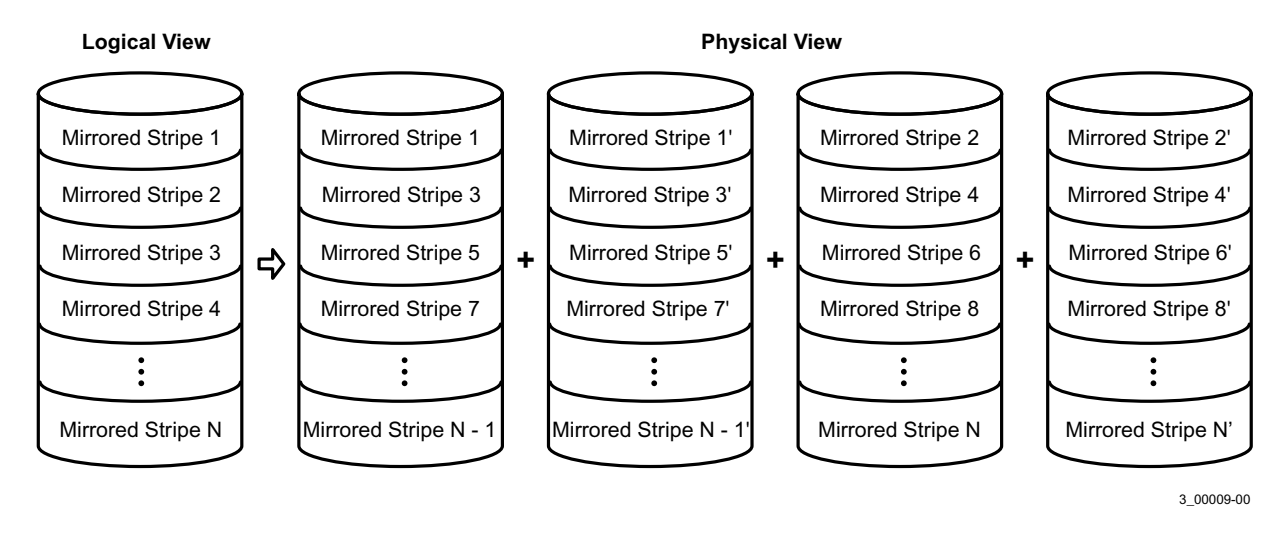

The LSI SAS-2 BIOS configuration utility (SAS-2 BIOS CU) enables you to create mirrored volumes during initial setup and to reconfigure them in response to hardware failures or changes in the environment.

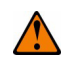

**CAUTION** The SAS2 BIOS CU deletes all existing data from the disks drives when you select them to use for a mirrored volume.

# 2.4 Mirrored Volume Features

This section describes features of Integrated Mirroring, Integrated Mirroring + Striping, and Integrated Mirroring Enhanced volumes.

# 2.4.1 Resynchronization with Concurrent Host I/O Operation

The Integrated RAID firmware allows host I/O transactions to continue on a mirrored volume while it resynchronizes the volume in the background. The firmware automatically starts resynchronizing data after a disk failure activates a hot spare, or after a disk in a mirrored volume has been hot-swapped.

# 2.4.2 Hot Swapping

The Integrated RAID firmware supports hot swapping, and it automatically resynchronizes the hot-swapped disk in the background without any host or user intervention. The firmware detects hot-swap removal and disk insertion.

Following a hot-swap event, the firmware verifies that the new physical disk has enough capacity for the mirrored volume. The firmware resynchronizes all replaced hot-swapped disks, even if the same disk is removed and then re-inserted. In a mirrored volume with an even number of disks, the firmware marks the hot-swapped disk as a secondary disk and the other disk with data as the primary disk. The firmware resynchronizes all data from the primary disk onto the new secondary disk. In a mirrored volume with an odd number of disks, primary and secondary sets include three disks instead of two disks.

# 2.4.3 Hot Spare Disk

You can configure two disks as *global hot spare* disks to protect data on the mirrored volumes configured on the SAS-2 controller. If the Integrated RAID firmware fails one of the mirrored disks, it automatically replaces the failed disk with a hot spare disk and then resynchronizes the mirrored data. The firmware automatically receives a notification when a hot spare replaces the failed disk, and it then designates that disk as the new hot spare.

# 2.4.4 Online Capacity Expansion

The OCE feature enables you to expand the capacity of an existing two-disk Integrated Mirroring (RAID 1) volume by replacing the original disk drives with higher-capacity drives that have the same protocol (SAS or SATA).

**NOTE** The replacement drives must have at least 50 GB more capacity than the original drives of the volume.

After you replace the disk drives and run the OCE command, you must use a commercial tool specific to the operating system to move, or increase the size of, the partition on the volume.

# 2.4.5 Media Verification

The Integrated RAID firmware supports a background *media verification* feature that runs at regular intervals when the mirrored volume is in the Optimal state. If the verification command fails for any reason, the firmware reads the other disk's data for this segment and writes it to the failing disk in an attempt to refresh the data. The firmware periodically writes the current media verification logical block address to nonvolatile memory so the media verification can continue from where it stopped prior to a power cycle.

### 2.4.6 Disk Write Caching

By default, the Integrated RAID firmware disables disk write caching for mirrored volumes to make sure that the write journal entry stored in nonvolatile static RAM (NVSRAM) is always valid. If you enable disk write caching (not recommended), you might cause the disk write log to be invalid.

### 2.4.7 NVSRAM Usage

The Integrated RAID firmware requires at least a 32-KB NVSRAM to perform write journaling for mirrored volumes on LSI SAS-2 controllers. The NVSRAM also preserves configuration information across reboots. The firmware uses write journaling to verify that the disks in the mirrored volume are synchronized with each other.

### 2.4.8 Background Initialization

Background initialization (BGI) is the process of copying data from primary to secondary disks in a mirrored volume. The Integrated RAID firmware starts BGI automatically as a background task when it creates a volume. The volume remains in the Optimal state while BGI is in progress.

### 2.4.9 Consistency Check

A consistency check is a background process that reads data from primary and secondary disks in a mirrored volume and compares it to make sure the data is identical on both disks. Use the LSI SAS-2 BIOS Configuration Utility to run a consistency check on a mirrored volume.

### 2.4.10 Make Data Consistent

If it is enabled in the Integrated RAID firmware, the make data consistent (MDC) process starts automatically and runs in the background when you move a redundant volume from one LSI SAS-2 controller to another LSI SAS-2 controller. MDC compares the data on the primary and secondary disks. If MDC finds inconsistencies, it copies data from the primary disk to the secondary disk.

# **Chapter 3: Creating Mirrored Volumes**

This chapter explains how to create Integrated Mirroring, Integrated Mirroring + Striping, and Integrated Mirroring Enhanced volumes with the LSI SAS-2 BIOS Configuration Utility (SAS2 BIOS CU).

# 3.1 Mirrored Volume Configuration Overview

The LSI SAS2 BIOS CU is a menu-driven utility program that enables you to easily configure and manage Integrated RAID volumes. You can use the SAS2 BIOS CU to create one or two mirrored volumes on each LSI SAS-2 controller, with up to two optional global hot spare disks. You must connect all disks in a mirrored volume to the same LSI SAS-2 controller.

Although you can use disks of different sizes in mirrored volumes, the smallest disk in the volume determines the *logical* size of all disks in the volume. In other words, the volume does not use the excess space of the higher-capacity member disks. For example, if you create an Integrated Mirroring Enhanced volume with two 100-GB disks and two 120-GB disks, the volume uses only 100 GB on each of the 120-GB disks.

See Chapter 2 for more information about the features of Integrated Mirroring, Integrated Mirroring + Striping, and Integrated Mirroring Enhanced volumes.

# 3.2 Creating Mirrored Volumes

The SAS2 BIOS CU is part of the Fusion-MPT BIOS. When the BIOS loads during the startup sequence and you see the message about the LSI Configuration Utility, press Ctrl-C to start the SAS2 BIOS CU. When you start the SAS2 BIOS CU, the message changes to the following:

Please wait, invoking SAS Configuration Utility...

After a brief pause, the main menu (Adapter List window) of the SAS2 BIOS CU appears. On some systems, however, the following message appears next:

LSI Corp Configuration Utility will load following initialization!

In this case, the SAS2 BIOS CU loads after the system completes its power-on self-test.

You can configure one or two Integrated Mirroring, Integrated Mirroring + Striping, and Integrated Mirroring Enhanced volumes on each LSI SAS-2 controller. Alternatively, you can configure one mirrored volume and one Integrated Striping volume on the same controller, up to a maximum of 14 disk drives for the two volumes. (The maximum number includes one or two optional hot spare disks for the mirrored volume or volumes.) Additional information about configuring a RAID volume follows:

- All physical disks in a volume must be either SATA (with extended command set support) or SAS (with SMART support). You cannot combine SAS and SATA disks in the same volume. However, you can create one volume with SAS disks and a second volume with SATA disks on the same controller.
- Disks in the volume must have 512-byte blocks and must not have removable media.
- Integrated Mirroring volumes must have two disks, Integrated Mirroring Enhanced volumes contain three disks to ten disks, and Integrated Mirroring + Striping volumes can have four, six, eight, or ten disks.

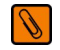

**NOTE** LSI strongly recommends that you create global hot spare disks for all mirrored volumes to increase the level of data protection. If a disk in a mirrored volume fails, the Integrated RAID firmware rebuilds it using one of the global hot spares, and the data is safe. If you create two mirrored volumes on an LSI SAS-2 controller, either of the volumes can use the global hot spares if a disk fails.

# 3.2.1 Creating an Integrated Mirroring Volume

Follow these steps to create a two-disk Integrated Mirroring (RAID 1) volume with the SAS2 BIOS CU. The steps begin with the Adapter List window that appears when the SAS2 BIOS CU starts.

1. On the Adapter List window, use the arrow keys to select an LSI SAS-2 adapter, and then press Enter. The Adapter Properties window appears, as the following figure shows.

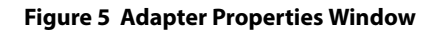

| LSI Corp Config Utility vXX XX XX XX<br>Adapter Properties — SAS2008 |                     |
|----------------------------------------------------------------------|---------------------|
| Adapter                                                              | SAS2008             |
| PCI Slot                                                             | 02                  |
| PCI Address (Bus/Dev)                                                | 06 : 04             |
| MPT Firmware Revision                                                | xx.xx.xx.xx-IR      |
| SAS Address                                                          | 200000000:200000000 |
| NVDATA Version                                                       | XX.XX               |
| Status                                                               | Enabled             |
| Boot Order                                                           | Х                   |
| Boot Support                                                         | [Enabled BIOS & OS] |
| RAID Properties                                                      |                     |
| SAS Topology                                                         |                     |
| Advanced Adapter Properties                                          |                     |
|                                                                      |                     |
| Esc = Exit Menu F1/Shift+1 = Help                                    |                     |
| Enter = Select Item -/+ = Change Item                                |                     |

2. Use the arrow keys to select RAID Properties, and then press Enter.

The Create Array window appears.

#### 3. Select Create RAID 1 Volume.

The Create New Array window appears.

4. Move the cursor to the *RAID Disk* column and select a line that has a *No* entry in this column, indicating that the disk is not already part of the volume you are creating. To add the disk to the new array, change the *No* to *Yes* by pressing the space bar.

This disk is the Primary disk in the array.

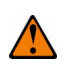

**CAUTION** The SAS2 BIOS CU deletes all existing data from the disks drives when you select them to use in a mirrored volume.

- 5. Move the cursor to another line and press the space bar to add the second disk to the array. This disk is the *Secondary* disk in the array.
- 6. Press C to create the array.

A menu window appears.

7. From the menu options, select **Save changes then exit this menu**.

A message appears briefly, and then the SAS-2 BIOS CU returns to the Adapter Properties window. Initialization of the new array continues in the background.

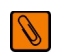

**NOTE** To create a second Integrated Mirroring volume, repeat these instructions starting with step 2. Alternatively, follow the instructions in the following section to create an Integrated Mirroring Enhanced or Integrated Mirroring + Striping volume.

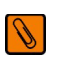

**NOTE** See the instructions in Section 3.3, Managing Hot Spare Disks, if you want to create one or two global hot spares.

# 3.2.2 Creating an Integrated Mirroring Enhanced or Integrated Mirroring + Striping Volume

Integrated Mirroring Enhanced volumes contain three physical disks to ten physical disks. Data is written to a disk and is mirrored on an adjacent disk. Integrated Mirroring + Striping volumes can have a minimum of four physical disks and a maximum of 10 physical disks, in even numbers. In an Integrated Mirroring Enhanced or Integrated Mirroring + Striping volume, the data is both mirrored and striped.

Follow these steps to create an Integrated Mirroring Enhanced (RAID 1E) or Integrated Mirroring + Striping (RAID 10) volume with the SAS2 BIOS CU. The steps begin with the Adapter List window that appears when the configuration utility starts.

- On the Adapter List window, use the arrow keys to select an LSI SAS adapter, and then press Enter. The Adapter Properties window appears, as shown in Figure 5.
- 2. Use the arrow keys to select **RAID Properties**, and then press Enter.

The Create Array window appears.

3. Select Create RAID 1E Volume.

The Create New Array window appears.

4. Move the cursor to the *RAID Disk* column and select a line that has a *No* entry in this column, which indicates that the disk is not already part of the volume you are creating. To add the disk to the new array, change the *No* to *Yes* by pressing the space bar.

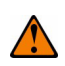

**CAUTION** The SAS2 BIOS CU deletes all existing data from the disks drives when you select them to use for a mirrored volume.

5. Move the cursor to another line and press the space bar to add another disk to the array.

If you select an odd number of disks, the SAS2 BIOS CU creates an Integrated Mirroring Enhanced array. If you select an even number of disks, it creates an Integrated Mirroring + Striping array. As you add disks, the Array Size field changes to reflect the size of the new array.

6. Press C to create the array.

A menu window appears.

#### 7. From the menu options, select Save changes then exit this menu.

A message appears briefly, and then the SAS-2 BIOS CU returns to the Adapter Properties window. Initialization of the new array continues in the background.

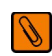

**NOTE** To create a second Integrated Mirroring Enhanced or Integrated Mirroring + Striping volume, repeat the previous instructions.

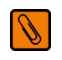

**NOTE** See the instructions in Section 3.3, Managing Hot Spare Disks, if you want to create one or two global hot spares.

# 3.2.3 Expanding an Integrated Mirroring Volume with OCE

Use the OCE feature to expand the capacity of a two-disk Integrated Mirroring (RAID 1) volume by replacing the original disks with two higher-capacity disk drives while the volume remains online. This process maintains data integrity at all times, even if one of the disks fails during the replacement process. The new disks must have at least 50 GB more capacity than the disks they are replacing, and they must use the same protocol (SAS or SATA) as the disks they are replacing.

Follow these steps to expand an existing RAID 1 volume with OCE.

- Physically replace one of the two volume disk drives with a drive that has at least 50 GB more capacity. If necessary, you can identify the disks in the volume by following the instructions in Section 3.4.5, Locating Disk Drives in a Volume.
- 2. Wait until synchronization completes on the new disk and the volume returns to the Optimal state, as indicated in the Adapter Properties window of the SAS-2 BIOS CU.
- 3. Physically replace the other volume disk drive with a drive that has at least 50 GB more capacity.
- 4. Again, wait until synchronization completes on the new disk and the volume returns to the Optimal state.
- 5. In the Adapter List window of the SAS-2 BIOS CU, use the arrow keys to select the LSI SAS adapter with the RAID 1 volume, and then press Enter.

The Adapter Properties window appears.

6. Use the arrow keys to select **RAID Properties**, and then press Enter.

The Select New Array Type window appears.

7. Select View Existing Array.

The View Array window appears. If necessary, press Alt + N to switch to the RAID 1 volume with the new, higher-capacity disk drives.

8. Select Manage Array.

The Manage Array window appears.

9. Select Online Capacity Expansion.

A menu window appears with a warning message and with options to start the expansion process or quit.

10. Press Y to start the expansion.

The RAID Properties window appears when the expansion process completes.

11. Run a commercial tool specific to the operating system to move or increase the size of the partition on the newly expanded RAID 1 volume.

# 3.3 Managing Hot Spare Disks

You can create one or two global hot spare disks to protect the data on mirrored volumes on an LSI SAS-2 controller. You can also delete hot spare disks.

# 3.3.1 Creating Hot Spare Disks

Follow these steps to add global hot spare disks to an existing volume. The steps begin with the Adapter List window that appears when the configuration utility starts.

1. In the Adapter List window, use the arrow keys to select the LSI SAS adapter on which you want to create hot spare disks, and then press Enter.

The Adapter Properties window appears, as shown in the following figure.

#### Figure 6 Manage Array Window

| LSI Corp Config Utility vXX XX XX<br>Manage Array — SAS2008 | X                                                              |
|-------------------------------------------------------------|----------------------------------------------------------------|
| Identifier<br>Type<br>Size (GB)<br>Status                   | LSILOGIC Logical Volume 3000<br>RAID 1<br>xxxxxxxxx<br>Optimal |
| Manage Hot Spares                                           |                                                                |
| Consistency Check                                           |                                                                |
| Activate Array                                              |                                                                |
| Delete Array                                                |                                                                |
| Online Capacity Expansion                                   |                                                                |
|                                                             |                                                                |
| Esc = Exit Menu F1/Shift+1 = Help<br>Enter = Select Item    |                                                                |

2. Use the arrow keys to select **RAID Properties**, and then press Enter.

The Select New Array Type window appears.

3. Select View Existing Array.

The View Array window appears. If necessary, press Alt + N to switch to another array on this adapter.

- Select Manage Array. The Manage Array window appears.
- 5. Select Manage Hot Spares.

The Manage Hot Spares window appears.

6. Identify a disk that is not part of a RAID array (that is, the value in the *Drive Status* column is not *RAID*) and that is not already identified as a hot spare disk.

A global hot spare disk must have 512-byte blocks and nonremovable media. The disk type must be either SATA with extended command set support or SAS with SMART support.

- Select the Hot Spr (Hot Spare) field for this disk, and press the space bar. The Hot Spare status changes to Yes.
- 8. (Optional) Repeat the preceding step to select a second global hot spare disk.
- 9. Press C to create the hot spare disk.

A menu window appears. An error message appears if the selected disk is not at least as large as the smallest disk used in the existing array or arrays. An error message also appears if you try to add a SATA disk as a hot spare for arrays that use SAS disks, or if you try to add a SAS disk as a hot spare for arrays that use SATA disks.

10. Select **Save changes then exit this menu** to create the hot spare disk or disks. The SAS2 BIOS CU pauses while it configures the global hot spares.

# 3.3.2 Deleting a Hot Spare Disk

Follow these steps to delete a global hot spare disk.

- 1. Access the Manage Hot Spares window by following the first five steps of the previous section.
- 2. Select a hot spare disk for deletion, and press C.
- 3. Select **Save changes then exit this menu** to complete the deletion of the hot spare disk. The configuration utility pauses while it removes the global hot spare.

# 3.4 Other Configuration Tasks

This section explains how to perform other configuration and maintenance tasks for mirrored arrays.

### 3.4.1 Viewing Array Properties

Follow these steps to view the RAID properties of a mirrored array.

- 1. In the SAS2 BIOS CU, select an LSI SAS-2 adapter from the adapter list. The Adapter Properties window appears.
- 2. Select RAID Properties.

The Select New Array Type window appears.

3. Select View Existing Array.

The View Array window appears, showing information about the array and each disk in it. The window includes global hot spare information, if any exists.

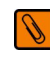

**NOTE** If you create one array using SAS disks, another array using SATA disks, and one or two global hot spare disks, the hot spare disks only appear when you view the mirrored array that uses the same type of disks as the hot spare disks.

# 3.4.2 Running a Consistency Check

Use the Consistency Check command to verify that the data is synchronized on the mirrored disks in the array.

Follow these steps to run a consistency check on a selected mirrored array:

- 1. In the Adapter List window, use the arrow keys to select an LSI SAS adapter. The Adapter Properties window appears.
- 2. Use the arrow keys to select **RAID Properties**, and then press Enter. The Select New Array Type window appears.
- Select View Existing Array.
   The View Array window appears. If necessary, press Alt + N to switch to another array on this adapter.
- Select Manage Array. The Manage Array window appears.
- 5. Select **Consistency Check** on the Manage Array window. A menu window appears.
- Press Y to start the consistency check.
   The consistency check runs in the background. If it encounters any data miscompares, it stores the information in a bad block table.

# 3.4.3 Activating an Array

An array can become inactive if, for example, you remove it from one controller or computer and install it on a different one. The *Activate Array* option allows you to reactivate an inactive array.

Follow these steps to activate a selected array.

- 1. In the Adapter List window, use the arrow keys to select an LSI SAS adapter and press Enter. The Adapter Properties window appears.
- 2. Select **RAID Properties**, and then press Enter. The Select New Array Type window appears.
- 3. Select View Existing Array.

The View Array window appears. If necessary, press Alt + N to switch to another array on this adapter.

4. Select Manage Array.

The Manage Array window appears.

- 5. Select **Activate Array** on the Manage Array window. A menu window appears.
- Press Y to activate the array.
   The array becomes active after a pause.

# 3.4.4 Deleting an Array

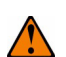

CAUTION Before you delete an array, be sure to back up all data on the array that you want to keep.

Follow these steps to delete a selected array.

- 1. In the Adapter List window, use the arrow keys to select an LSI SAS adapter. The Adapter Properties window appears.
- 2. Use the arrow keys to select **RAID Properties**, and then press Enter. The Select New Array Type window appears.
- 3. Select View Existing Array.

The View Array window appears. If necessary, press Alt + N to switch to another array on this adapter.

4. Select Manage Array.

The Manage Array window appears.

5. Select **Delete Array**.

A menu window appears.

6. Either press Y to delete the array, or press N to cancel the deletion process.

After a pause, the utility deletes the array. If there is another remaining array and one or two hot spare disks, the BIOS checks the hot spare disks to determine if they are compatible with the remaining array. If they are not compatible (too small or wrong disk type), the BIOS deletes them also.

### 3.4.5 Locating Disk Drives in a Volume

You can use the SAS2 BIOS CU to locate and identify a specific physical disk drive in a disk enclosure by flashing the drive's LED. You can also flash the LEDs of all the disk drives in a RAID volume, if they are in a disk enclosure.

When you add a disk drive to a new mirrored volume, the LED on the disk drive starts flashing. The LED stops flashing when you finish creating the volume.

To locate disk drives by flashing their LEDs, follow these steps.

1. Select the desired SAS-2 controller on the Adapter List window, and press Enter.

The Adapter Properties window appears.

2. Highlight **SAS Topology**, and press Enter.

The SAS Topology window appears.

3. Select the disk in the *Device Identifier* column, and press Enter.

The LED on the disk flashes until you press a key to stop it.

4. To identify all the disk drives in a volume, select the volume in the left column of the SAS Topology window, and press Enter.

The LEDs flash on all disk drives in the volume until you press a key to stop them.

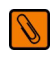

**NOTE** The LEDs on the disk drives flash as previously described if the firmware configuration is correct and the drives are in a disk enclosure.

## 3.4.6 Selecting a Boot Disk

You can select a boot disk in the SAS Topology window. The next time you boot the computer, the firmware moves this disk to scan ID 0, making it the new boot disk. This feature makes it easier to set BIOS boot device options and to keep the boot device constant during device additions and removals. You can also select an alternative boot device. If the BIOS cannot find the preferred boot device when it loads, it attempts to boot from the alternative device.

Follow these steps to select a boot disk.

- 1. In the SAS2 BIOS CU, select an adapter from the adapter list.
- 2. Select the SAS Topology option.

If a device is currently designated as the boot device, the *Device Info* column on the SAS Topology window lists the word *Boot*, as shown in the following figure.

#### Figure 7 Boot Device on SAS Topology Window

| SAS Topology — SAS   | 52008                    |            |          |
|----------------------|--------------------------|------------|----------|
|                      | Device Identifier        | Device     |          |
| SAS2008(06:00)       | <u></u>                  | Info       |          |
| - Controller         | Direct Attach Devices    | Controller | A        |
| - PHY 1              | Some Disk Model X        | SAS        |          |
| - PHY 2              | Some Disk Model X        | SAS-SSD    |          |
| - Expander           | LSILOGICSASx12 A.0       | Expander   |          |
| - PHY 1              | RAID Physical Disk       | SATA-SSD   |          |
| - PHY 2              | RAID Physical Disk       | SATA-SSD   |          |
| - PHY 3              | Some Disk Model X        | SATA, Alt  |          |
| - PHY 4              | RAID Physical Disk       | SATA-SSD   |          |
| - Enclosure          | Unknown                  | Enclosure  |          |
| - SLOT 0             | Same Disk Madel Z        | SATA       |          |
| - SLOT 6             | Some Disk Model Z        | SATA       |          |
| - SLOT 7             | Some Disk Model Z        | SATA       |          |
| - IR VOL             | LSI Logical Volume 3000  | Boot       |          |
| - PHY 1              | Some Disk Model Y        | RAID       |          |
| - PHY 2              | Some Disk Model Y        | RAID       |          |
| - PHY 4              | Some Disk Model X        | Hot Spare  |          |
|                      |                          |            | <b>T</b> |
|                      |                          |            | ►        |
| Esc = Exit $F1 = 1$  | Help                     |            |          |
| Alt+D = Device Prope | arties Alt+M = More Keys |            |          |

If a device is currently designated as the alternative boot device, the Device Info column shows the word Alt.

- 3. To select the preferred boot disk, move the cursor to the disk, and press Alt + B.
- To remove the boot designator, move the cursor to the current boot disk, and press Alt + B. This controller no longer has a disk designated as boot.
- 5. To change the boot disk, move the cursor to the new boot disk, and press Alt + B. The Boot designator moves to this disk.
- 6. To select an alternative boot disk, move the cursor to the disk, and press Alt + A.

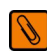

**NOTE** To change the alternative boot device from one disk to another, follow step 4 and step 5 in this procedure, but press Alt + A instead of Alt + B.

# **Chapter 4: Overview of Integrated Striping**

This chapter provides an overview of the LSI Integrated RAID features that support the creation of striped volumes.

# 4.1 Overview

The LSI Integrated RAID solution enables you to create Integrated Striping volumes for applications that require the faster performance and increased storage capacity of striping. The low-cost Integrated Striping feature has many of the advantages of more expensive RAID striping solutions. An Integrated Striping volume can be the boot disk or a data disk.

The Integrated Striping solution provides better performance and more capacity than individual disks, without burdening the host CPU. The firmware distributes host I/O transactions over multiple disks and presents the disks to the OS as a single volume. In general, striping is transparent to the BIOS, the drivers, and the operating system.

Use the LSI SAS2 BIOS CU to configure Integrated Striping volumes.

# 4.2 Integrated Striping Features

Integrated Striping supports the following features:

- Support for RAID volumes with two disks to ten disks
- Support for two Integrated Striping volumes with up to 14 drives total on a SAS-2 controller
- Support for combining one Integrated Striping volume and one Integrated Mirroring, Integrated Mirroring + Striping, or Integrated Mirroring Enhanced volume on a single controller
- Support for both SAS and SATA drives, although you cannot combine the two types of drives in one volume
- Fusion-MPT architecture
- Easy-to-use SAS BIOS configuration utility
- Error notification
- Disk write caching, which is enabled by default on all Integrated Striping volumes
- Use of metadata to store volume configurations on disks
- OS-specific event log
- Error display inside the Fusion-MPT BIOS
- SES status LED support for drives used in Integrated Striping volumes

# 4.3 Integrated Striping Description

On Integrated Striping volumes, the firmware writes data across multiple disks instead of onto one disk by partitioning each disk's storage space into 64-KB stripes. The firmware interleaves the stripes in such a way that the combined storage space consists alternately of stripes from each disk.

The following figure shows an example of Integrated Striping. In this example, the firmware writes segment 1 to disk 1, segment 2 to disk 2, segment 3 to disk 3, and so on. When the firmware reaches the end of the disk list, it continues writing data at the next available segment of disk 1.

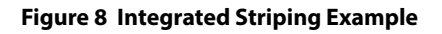

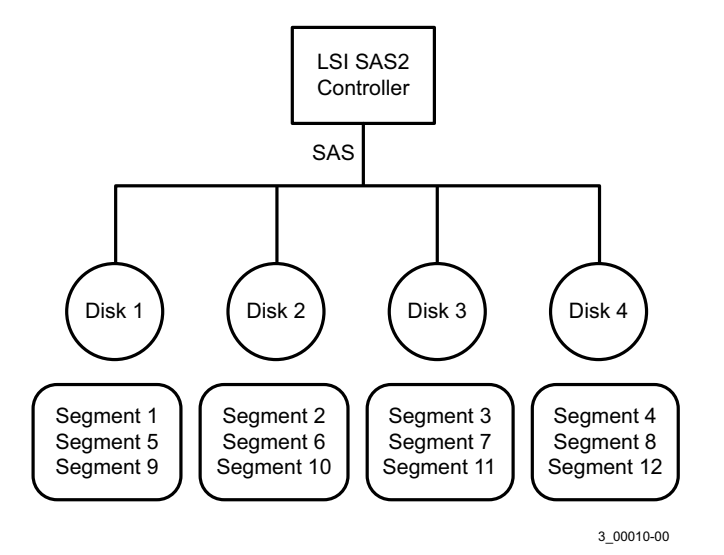

The following figure shows a logical view and a physical view of an Integrated Striping volume with three disks.

#### Figure 9 Integrated Striping – Logical and Physical Views

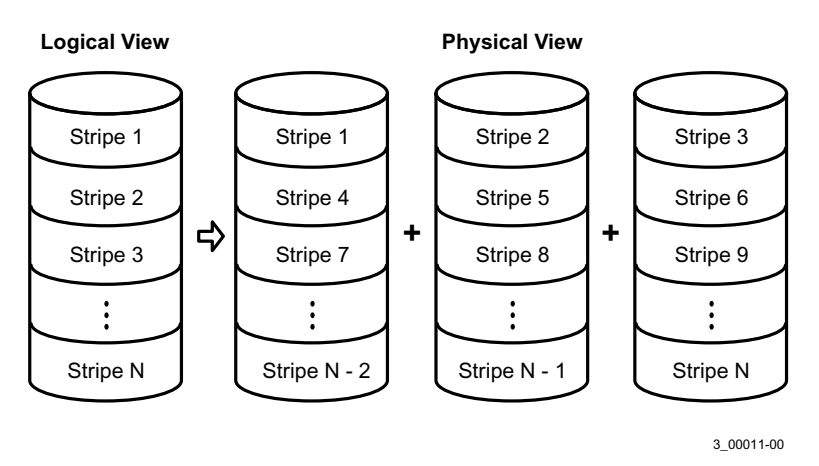

Speed is the primary advantage of the Integrated Striping solution because it transfers data to or from multiple disks simultaneously. However, Integrated Striping volumes have no data redundancy. Back up the data on other media to avoid losing unsaved data if one disk fails.

# **Chapter 5: Creating Integrated Striping Volumes**

This chapter explains how to create Integrated Striping volumes using the LSI SAS-2 BIOS Configuration Utility (SAS-2 BIOS CU).

# 5.1 Integrated Striping Configuration Overview

The LSI SAS-2 BIOS CU is a menu-driven utility program that enables you to easily configure and manage Integrated RAID volumes. Use the SAS-2 BIOS CU to create one or two Integrated Striping volumes on each LSI SAS-2 controller. Each volume contains two drives to ten drives. All disks in an Integrated Striping volume must be connected to the same LSI SAS-2 controller.

Although you can use disks of different sizes in Integrated Striping volumes, the smallest disk in the volume determines the logical size of all disks in the volume. In other words, the firmware does not use the excess space of the higher-capacity member disks. For example, if you create an Integrated Striping volume with two 100-GB disks and two 120-GB disks, the firmware uses only 100 GB on each of the 120-MB disks for the volume. The supported stripe size is 64 KB.

See Chapter 2 for more information about Integrated Striping volumes.

# 5.2 Creating Integrated Striping Volumes

The SAS-2 BIOS CU is part of the Fusion-MPT BIOS. When the BIOS loads during boot and you see the message about the LSI Configuration Utility, press Ctrl-C to start the SAS-2 BIOS CU. After you start the SAS-2 BIOS CU, the message changes to the following:

Please wait, invoking SAS Configuration Utility...

After a brief pause, the main menu of the SAS-2 BIOS CU appears. On some systems, however, the following message appears next:

LSI Corp Configuration Utility will load following initialization!

In this case, the SAS-2 BIOS CU loads after the system completes its power-on self-test.

Each LSI controller can support one or two Integrated RAID volumes. The volumes can include two Integrated Striping (RAID 0) volumes, two mirrored volumes, or one volume of each type. The two volumes can have a maximum of 14 disk drives. (This configuration includes one or two hot spare disks for mirrored volumes.)

The following guidelines apply when creating an Integrated Striping volume:

- All physical disks in the volume must be either SATA (with extended command set support) or SAS (with SMART support). You cannot combine SAS and SATA disks in the same volume. However, it is possible to configure one volume with SAS disks and one volume with SATA disks on the same controller.
- Disks in the volume must have 512-byte blocks and must not have removable media.
- Integrated Striping volumes must have at least 2 disks and no more than 10 disks. Integrated Striping volumes do
  not support hot spare disks.

Follow these steps to configure an Integrated Striping volume with the SAS-2 BIOS CU. The steps begin with the Adapter List window that appears when the SAS-2 BIOS CU starts.

1. On the Adapter List window, select an LSI SAS-2 adapter, and press Enter.

The Adapter Properties window appears, as the following figure shows.

#### **Figure 10 Adapter Properties Window**

| LSI Corp Config Utility vXX XX XX XX<br>Adapter Properties — SAS2008                                                                                                    |                                                                                                   |
|----------------------------------------------------------------------------------------------------|---------------------------------------------------------------------------------------------------|
| Adapter<br>PCI Slot<br>PCI Address(Bus/Dev)<br>MPT Firmware Revision<br>SAS Address<br>NVDATA Version<br>Status<br>Boot Order<br>Boot Support<br>RAID Properties<br>SAS Topology<br>Advanced Adapter Properties | SAS2008<br>02<br>06 : 04<br>xx.xx.xxxxxxxxxxx<br>coxxxxxxx<br>Enabled<br>X<br>[Enabled BIOS & OS] |
| Esc = Exit Menu F1/Shift+1 = Help<br>Enter = Select Item -/+ = Change Item                                                                                                    |                                                                                                   |

2. Select RAID Properties, and press Enter.

The Create Array window appears.

3. Select Create RAID 0 Volume.

The Create New Array window appears.

- 4. Move the cursor to the *RAID Disk* column, and select a line that has a *No* entry in this column, which indicates that the disk is not already part of the volume you are creating. To add the disk to the new array, change the *No* to *Yes* by pressing the space bar.
- 5. Move the cursor to another line and press the space bar to add another disk to the array.
- 6. Continue adding disks in this way until you reach the desired number of disks.
- 7. Press C to create the array.

A menu appears.

8. From the menu options, select **Save changes then exit this menu**.

A message appears briefly, and then the SAS-2 BIOS CU returns to the Adapter Properties window. Initialization of the new array continues in the background.

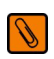

**NOTE** Repeat the previous instructions to create a second Integrated Striping volume, if desired, and if enough additional disks are available.

# 5.3 Other Configuration Tasks

This section explains how to perform other configuration and maintenance tasks for Integrated Striping arrays.

# 5.3.1 Viewing Array Properties

Follow these steps to view the RAID properties of an array.

- 1. In the SAS-2 BIOS CU, select an LSI SAS-2 adapter from the adapter list. The Adapter Properties window appears.
- 2. Select RAID Properties.

The Select New Array Type window appears.

- Select View Existing Array.
   The View Array window appears, showing information about the array and each disk in it.
- 4. If the currently displayed array is not the one you want, press Alt + N to view another array on the adapter.

# 5.3.2 Activating an Array

An array can become inactive if, for example, you remove it from one controller or computer and install it on a different one. The *Activate Array* option allows you to reactivate an inactive array.

Follow these steps to activate a selected array.

- 1. In the Adapter List window, use the arrow keys to select an LSI SAS adapter and press Enter. The Adapter Properties window appears.
- 2. Select **RAID Properties**, and then press Enter. The Select New Array Type window appears.
- Select View Existing Array.
   The View Array window appears. If necessary, press Alt + N to switch to another array on this adapter.
- Select Manage Array. The Manage Array window appears.
- 5. Select **Activate Array** on the Manage Array window. A menu window appears.
- Press Y to activate the array. The array becomes active after a pause.

# 5.3.3 Deleting an Array

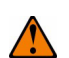

**CAUTION** Before you delete an array, be sure to back up the data.

Follow these steps to delete a selected array.

- 1. In the Adapter List window, use the arrow keys to select an LSI SAS adapter. The Adapter Properties window appears.
- 2. Use the arrow keys to select **RAID Properties**, and then press Enter. The Select New Array Type window appears.
- Select View Existing Array.
   The View Array window appears. If necessary, press Alt + N to switch to another array on this adapter.
- 4. Select Manage Array.

The Manage Array window appears.

- Select Delete Array.
   A menu window appears.
- 6. Either press Y to delete the array, or press N to cancel the deletion process. After a pause, the utility deletes the array.

# 5.3.4 Locating Disk Drives in a Volume

Use the SAS-2 BIOS CU to locate and identify a specific physical disk drive in a disk enclosure by flashing the drive's LED. Alternatively, use the SAS-2 BIOS CU to flash the LEDs of all the disk drives in a RAID volume if they are in a disk enclosure.

When you add a disk drive to a new mirrored volume, the LED on the disk drive starts flashing. The LED stops flashing when you finish creating the volume.

To locate disk drives by flashing their LEDs, follow these steps.

1. Select the desired SAS-2 controller on the Adapter List window and press Enter.

The Adapter Properties window appears.

- 2. Highlight SAS Topology, and press Enter. The SAS Topology window appears.
- 3. Select the disk in the *Device Identifier* column, and press Enter.
- The LED on the disk flashes until you press a key to stop it.
- 4. To identify all the disk drives in a volume, select the volume in the left column of the SAS Topology window, and press Enter.

The LEDs flash on all disk drives in the volume until you press a key to stop them.

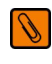

**NOTE** The LEDs on the disk drives flash, as previously described, if the firmware configuration is correct and the drives are in a disk enclosure.

# 5.3.5 Selecting a Boot Disk

You select a boot disk in the SAS Topology window. The next time you boot the computer, the firmware moves this disk to scan ID 0, making it the new boot disk. This feature makes it easier to set BIOS boot device options and to keep the boot device constant during device additions and removals. Optionally, you can select an alternative boot device. If the BIOS cannot find the preferred boot device when it loads, it attempts to boot from the alternative device.

Follow these steps to select a boot disk.

- 1. In the SAS-2 BIOS CU, select an adapter from the Adapter List.
- 2. Select the **SAS Topology** option. If a device is currently designated as the boot device, the *Device Info* column on the SAS Topology window lists the word *Boot*, as the following figure shows.

#### Figure 11 Boot Device on SAS Topology Window

| LSI Corp Config Utility | vXX.XX.XX.XX            |            |              |
|-------------------------|-------------------------|------------|--------------|
| SAS Topology - SAS20    | 008                     |            |              |
|                         | Device Identifier       | Device     |              |
| SAS2008(06:00)          | I                       | Info       |              |
| - Controller            | Direct Attach Devices   | Controller |              |
| - PHY 1                 | Some Disk Model X       | SAS        |              |
| - PHY 2                 | Some Disk Model X       | SAS-SSD    |              |
| - Expander              | LSILOGICSASx12 A.0      | Expander   |              |
| - PHY 1                 | RAID Physical Disk      | SATA-SSD   |              |
| - PHY 2                 | RAID Physical Disk      | SATA-SSD   |              |
| - PHY 3                 | Some Disk Model X       | SATA, Alt  |              |
| - PHY 4                 | RAID Physical Disk      | SATA-SSD   |              |
| - Enclosure             | Unknown                 | Enclosure  |              |
| - SLOT O                | Some Disk Model Z       | SATA       |              |
| - SLOT 6                | Some Disk Model Z       | SATA       |              |
| - SLOT 7                | Some Disk Model Z       | SATA       |              |
| - IR VOL                | LSI Logical Volume 3000 | Boot       |              |
| - PHY 1                 | Some Disk Model Y       | RAID       |              |
| - PHY 2                 | Some Disk Model Y       | RAID       |              |
| - PHY 4                 | Some Disk Model X       | Hot Spare  |              |
|                         |                         |            | V            |
|                         |                         | •          | $\mathbf{F}$ |
| Esc = Exit $F1 = He$    | lp                      |            |              |
| Alt+D = Device Properti | es Alt+M = More Keys    |            |              |

If a device is currently designated as the alternative boot device, the Device Info column shows the word Alt.

- 3. To select the preferred boot disk, move the cursor to the disk, and press Alt + B.
- To remove the boot designator, move the cursor to the current boot disk, and press Alt + B. This controller no longer has a disk designated as boot.
- 5. To change the boot disk, move the cursor to the new boot disk, and press Alt + B. The *Boot* designator moves to this disk.
- 6. To select an alternative boot disk, move the cursor to the disk and press Alt + A.

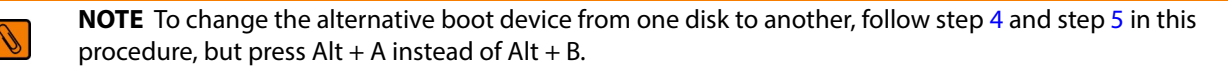

# **Appendix A: Using the SAS-2 Integrated RAID Configuration Utility**

This appendix explains how to use the command-line-driven SAS-2 Integrated RAID configuration utility (SAS2IRCU) to create Integrated RAID volumes on LSI SAS-2 controllers in the manufacturing environment.

You execute SAS2IRCU commands from a command-line prompt or a shell script. When you use a SAS2IRCU command, the program returns a status value to the operating system when it exits.

OEMs can use SAS2IRCU to quickly and efficiently configure Integrated RAID devices on LSI SAS-2 controllers.

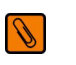

**NOTE** End users should not use SAS2IRCU. Instead, they should use the LSI SAS-2 BIOS Configuration Utility (SAS2 BIOS CU) to create and manage Integrated RAID volumes. For more information, see Chapter 3 and Chapter 5.

# A.1 Hardware and Software Requirements

SAS2IRCU runs on the following operating system architecture:

- Windows<sup>®</sup>: x86, x64 (AMD64)
- Linux<sup>®</sup>: x86, x86\_64 (supported with x86 build), PPC64
- UEFI: EFI Byte Code (EBC)
- Solaris<sup>®</sup>: x86 (or compatible), SPARC<sup>®</sup>
- FreeBSD<sup>®</sup>: x86 (or i386), AMD64 (or compatible)

SAS2IRCU operates with storage devices that are compliant with existing SCSI standards.

# A.1.1 Controller Support

SAS2IRCU supports the following LSI SAS-2 controllers and the host bus adapters based on these controllers:

- LSISAS2004
- LSISAS2008
- LSISAS2108
- LSISAS2208
- LSISAS2304
- LSISAS2308

# A.1.2 Operating System and Software Support

SAS2IRCU requires PCI 2.x or PCI 3.0 firmware and MPI v2.0. SAS2IRCU supports the following operating systems.

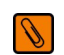

**NOTE** LSI recommends that you use the latest version of the driver for all operating systems.

- Windows Server<sup>®</sup> 2003, Windows XP, Windows Vista<sup>®</sup>, Windows Server 2008 R2, Windows 7, Windows 8, Windows Server 2012
- UEFI 2.1, UEFI 2.3
- Linux 2.6 Kernel Red Hat<sup>®</sup> Enterprise Linux (RHEL) 5 and higher, SUSE<sup>®</sup> Linux Enterprise Server (SLES) 10 and higher

Requires Linux driver v00.255.04.00 or greater. LSI recommends that you use the latest version of the driver available on the LSI web site.

MS-DOS<sup>®</sup> 6.22 and FreeDOS 1.0

SAS2IRCU runs on DOS only if the system BIOS supports 32-bit BIOS services, including the PCI BIOS services. SAS2IRCU uses these services to directly access the controller and its interface registers.

Solaris 10 update 10, Solaris 11 express (CPU – x86 and x64)

Oracle<sup>®</sup> provides a built-in Solaris 10 driver for the LSI 3Gb/s and 6Gb/s SAS and SCSI adapters. Installation of an LSI driver is not required. For information about installing the Oracle Solaris 10 driver, refer to the Oracle website. Contact Oracle directly if you have questions about the Oracle driver.

- FreeBSD 7.2 and higher in both 32-bit and 64-bit architecture
- VMware<sup>®</sup> ESXi 5.0

# A.2 Interface Description

Use this syntax for SAS2IRCU commands:

sas2ircu <controller\_#> <command> <parameters>

Use a space to separate the program name, the controller number, the command, and the parameters fields. The format of cparameters is command specific.

Information passes between the user environment and SAS2IRCU through the command line, the standard output and standard error interfaces, and the program return value. It is possible to redirect the output streams as permitted by the operating system. When the program exits, it returns a value of 0 if the command is successful. Otherwise, it returns a value of 1.

If a command fails, SAS2IRCU prints the IOCStatus and IOCLogInfo on the console. This information is useful in determining the cause of the failure.

# A.3 Commands

The following table lists the SAS2IRCU commands and shows which commands are supported on each operating system. Click the hyperlinks to view information about the commands.

| SAS2IRCU     | Operating System |       |     |         |         |
|--------------|------------------|-------|-----|---------|---------|
| Command      | DOS              | Linux | EFI | Solaris | FreeBSD |
| CREATE       | Х                | Х     | Х   | Х       | Х       |
| DELETE       | Х                | Х     | X   | Х       | Х       |
| DELETEVOLUME | Х                | Х     | X   | Х       | Х       |
| DISPLAY      | Х                | Х     | x   | Х       | Х       |
| HOTSPARE     | Х                | Х     | x   | Х       | Х       |
| LIST         | Х                | Х     | X   | Х       | Х       |
| STATUS       | Х                | Х     | X   | Х       | Х       |
| CONSTCHK     | Х                | Х     | x   | Х       | Х       |
| ACTIVATE     | Х                | Х     | x   | Х       | Х       |
| LOCATE       | Х                | Х     | X   | Х       | Х       |
| LOGIR        | Х                | Х     | Х   | Х       | Х       |

#### Table 1 SASIRCU Commands

#### Table 1 SASIRCU Commands (Continued)

| SAS2IRCU | Operating System |       |     |         |         |
|----------|------------------|-------|-----|---------|---------|
| Command  | DOS              | Linux | EFI | Solaris | FreeBSD |
| BOOTIR   | х                | х     | Х   | Х       | Х       |
| BOOTENCL | Х                | х     | Х   | Х       | Х       |
| HELP     | Х                | х     | х   | Х       | Х       |

The commands are not case sensitive. The individual command descriptions that follow use the following conventions:

- Replace text enclosed in < > with a required parameter, such as a controller number or a volume type.
- Replace text enclosed in [] with an optional parameter.
- Enter parameters enclosed in {} one or more times, as required for the command.
- Do not use the command-line definition characters < >, [], and {} on the command line.

#### A.3.1 Common Command-Line Parameters

This section describes command-line parameters that are common to more than one command.

<controller\_#>

The unique controller number that the program assigns to each *PCI function* found on supported controller chips in the system, starting with controller # 0. For example, in a system containing two LSISAS2008 controllers, controller # 0 references the first controller and controller # 1 references the other controller.

Valid controller number values are 0 to 255 (decimal).

<Enclosure:Bay>

The enclosure and bay (or slot) of a peripheral device attached to the bus. The argument must use a colon (:) as a separator and must follow the *Enclosure:Bay* format. *Enclosure* is a 16-bit EnclosureHandle value set by the I/O controller (IOC). A value of 0 is invalid. *Bay/Slot* is a 16-bit slot value set by the IOC. Use the DISPLAY command to determine the enclosure number and slot number of a drive.

### A.3.2 CREATE

The CREATE command creates Integrated RAID volumes on LSI SAS-2 controllers.

When you add a disk to an Integrated RAID volume, the volume might not use all of the disk's storage capacity. For example, if you add a 300-GB disk drive to a volume that only uses 200 GB of capacity on each disk drive, the volume does not use the remaining 100 GB of capacity on the disk drive.

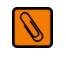

**NOTE** In this appendix, the term *disk* means both HDD and SSD, and the HDDs or SSDs can support either SAS or SATA protocol.

The disk identified by the first *Enclosure:Bay* on the command line becomes the *primary disk* drive when you create an Integrated Mirroring (RAID 1) volume. If the controller resynchronizes the disk drives, the data on the primary disk drive becomes available when you access the newly created volume.

When the IR firmware creates a RAID 1 volume, it starts a background initialization of the volume. Use the STATUS command to monitor the status of the initialization.

Observe the following rules when creating Integrated RAID volumes and hot spare disks:

- All disks that are part of a volume, including hot spares for that volume, must be connected to the same LSI SAS-2 controller.
- Each Integrated RAID volume uses one of the following RAID levels: RAID 0, RAID 1, RAID 1E, or RAID 10.
- You can create a maximum of two Integrated RAID volumes per controller.
- The configuration of the Integrated RAID firmware determines the maximum and minimum number of drives allowed in Integrated RAID volumes. The following fields of IOC Page 6 specify the configuration:
   MaxDrivesRAID0, MaxDrivesRAID1, MaxDrivesRAID10, MaxDrivesRAID1E,
   MinDrivesRAID0, MinDrivesRAID1, MinDrivesRAID10, MinDrivesRAID1E,
   MaxVolumes, MaxPhysDisks, MaxGlobalHotSpares, MaxPhysDisks (maximum number of physical drives combined in *all* volumes on the controller)
   For more information, refer to the description of the IOC configuration pages in the *Fusion-MPT 2.0 MPI Specification Guide*.
- SAS2IRCU does not allow you to create an Integrated RAID volume that combines SAS and SATA hard disk drives.
- SAS2IRCU does not allow you to create an Integrated RAID volume that combines solid-state drives (SSDs) and hard disk drives.
- SAS2IRCU supports disk drives with 512-byte sectors and disk drives with 4-KB sectors. However, an Integrated RAID volume must use all 512-byte-sector drives or all 4-KB-sector drives. You cannot combine the two types of drives in a single Integrated RAID volume.

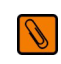

**NOTE** Some operating systems do not fully support 4-KB-sector drives. Refer to the documentation for the operating system you are using.

#### A.3.2.1 Command Line

```
sas2ircu <controller_#> create <volume_type> <size> {<Enclosure:Bay>}
[VolumeName] [noprompt]
```

#### A.3.2.2 Parameters

- *<controller* #> The index of the controller for the newly created volume.
- <volume type> Volume type for the new volume. Valid values are RAID0, RAID1, RAID10, or RAID1E.
- <*size>* Size of the RAID volume in MB, or MAX for the maximum size available.
- <Enclosure:Bay> The Enclosure:Bay value of the disk drive for the new RAID volume. Determine these values from the output of the DISPLAY command. DOS does not support addressing by Enclosure:Bay.
- [VolumeName] A user-specified string to identify the volume.
- [noprompt] This optional parameter prevents warnings and prompts from appearing while the command is running.

#### A.3.2.3 Program Return Value

- 0x00 SUCCESS: Command completed successfully.
- 0x01 FAILURE: Bad command-line arguments or operational failure.
- 0x02 ADAPTER\_NOT\_FOUND: Cannot find specified adapter.

#### A.3.3 DELETE

The DELETE command deletes all RAID 0, RAID 1, RAID 10, and RAID 1E Integrated RAID volumes and hot spare drives from the specified LSI SAS-2 controller. The command does not change any other controller configuration parameters.

#### A.3.3.1 Command Line

sas2ircu <controller\_#> delete [noprompt]

#### A.3.3.2 Parameters

- controller\_#> The index of the controller with the volume or volumes that you want to delete.
- [noprompt] This optional parameter prevents warnings and prompts from appearing while the command is running.

#### A.3.3.3 Program Return Value

- 0x00 SUCCESS: Command completed successfully.
- 0x01 FAILURE: Bad command-line arguments or operational failure.
- 0x02 ADAPTER\_NOT\_FOUND: Cannot find specified adapter.

### A.3.4 DELETEVOLUME

The DELETEVOLUME command deletes a specific RAID 0, RAID 1, RAID 10, or RAID 1E volume and the associated hot spare drives on the specified controller. The hot spare is deleted only if it is inappropriate for any of the remaining volumes. No other controller configuration parameters are changed. Use the STATUS command or the DISPLAY command to determine the volume ID of the volume you want to delete.

#### A.3.4.1 Command Line

sas2ircu <controller #> deletevolume <volumeID> [noprompt]

#### A.3.4.2 Parameters

- *controller* #> The index of the controller with the volume or volumes that you want to delete.
- <volumeID> The volumeID of the specific IR volume that you want to delete.
- [noprompt] This optional parameter prevents warnings and prompts from appearing while the command is running.

#### A.3.4.3 Program Return Value

- 0x00 SUCCESS: Command completed successfully.
- 0x01 FAILURE: Bad command-line arguments or operational failure.
- 0x02 ADAPTER\_NOT\_FOUND: Cannot find specified adapter.

### A.3.5 DISPLAY

The DISPLAY command displays information about LSI SAS-2 controller configurations, including controller type, firmware version, BIOS version, volume information, physical drive information, and enclosure. See the following sample output example.

The physical device information section displays the duplicate device of a dual-port SAS drive.

#### A.3.5.1 Command Line

sas2ircu <controller\_#> display [filename]

#### A.3.5.2 Parameters

- controller\_#> The index of the controller for which you want to display information.
- [filename] An optional valid filename to store the command output to a file.

#### A.3.5.3 Program Return Value

- 0x00 SUCCESS: Command completed successfully.
- 0x01 FAILURE: Bad command-line arguments or operational failure.

#### 0x02 ADAPTER\_NOT\_FOUND: Cannot find specified adapter.

#### A.3.5.4 Sample Output

#### Following is a sample of the information that the DISPLAY command returns.

Read configuration has been initiated for controller 0

\_\_\_\_\_ Controller information \_\_\_\_\_ Controller type : SAS2008 : Yes PI Supports PI Mixing : Enabled BIOS version : 7.00.02.00 Firmware version : 00.250.19.0 : 1 Serial Attached SCSI Channel description Initiator ID : 112 : 62 Maximum physical devices : 266 Concurrent commands supported : 3 Slot Segment : 0 Bus : 64 Device : 1 Function : 0 RAID Support : Yes \_\_\_\_\_ IR Volume information \_\_\_\_\_ IR volume 1 Volume ID : 286 PI Supported : Yes PI Enabled : Yes Status of volume : Okay (OKY) Volume wwid : 0677c0fb06777e7b RAID level : RAID1 : 139236 Size (in MB) Boot : Primary Physical hard disks : PHY[0] Enclosure#/Slot# : 1:0 PHY[1] Enclosure#/Slot# : 1:1 \_\_\_\_\_ Physical device information \_\_\_\_\_ Initiator at ID #0 Device is a Hard disk Enclosure # : 1 Slot # : 0 SAS Address : 5000c50-0-1ab7-3406 State : Optimal (OPT) Size (in MB)/(in sectors) : 140014/286749487 Manufacturer : SEAGATE : ST9146852SS Model Number Firmware Revision : 0005 : 6TB008T700009038TL1L Serial No

| GUID                                                                                                    | : 5000c5001ab73407                                                                                                    |
|----------------------------------------------------------------------------------------------------|----------------------------------------------------------------------------------------------------|
| Protocol                                                                                                    | : SAS                                                                                                    |
| Drive Type                                                                                                    | : SAS_HDD                                                                                                    |
| Device is a Hard disk<br>Enclosure #<br>Slot #<br>SAS Address<br>State<br>Size (in MB)/(in sectors)<br>Manufacturer<br>Model Number<br>Firmware Revision<br>Serial No<br>GUID | : 1<br>: 1<br>: 5000c50-0-33ba-3d0e<br>: Optimal (OPT)<br>: 286102/585937499<br>: SEAGATE<br>: ST9300603SS<br>: 0006<br>: 6SE35RZL0000B134JFS2<br>: 5000c50033ba3d0f |
| Protocol                                                                                                    | : SAS                                                                                                    |
| Drive Type                                                                                                    | : SAS_HDD                                                                                                    |
| Enclosure information                                                                                                    |                                                                                                    |
| Enclosure#                                                                                                    | : 1                                                                                                    |
| Logical ID                                                                                                    | : 51234567:89012345                                                                                                    |
| Numslots                                                                                                    | : 8                                                                                                    |
| StartSlot                                                                                                    | : 0                                                                                                    |
| Primary Boot Slot                                                                                                    | : 2                                                                                                    |

SAS2IRCU: Command DISPLAY Completed Successfully.

#### IR Volume State values are as follows:

- Okay (OKY) The volume is active and drives are functioning properly. User data is protected if the current RAID level provides data protection.
- Degraded (DGD) The volume is active. User data is not fully protected because the configuration has changed or a drive has failed.
- Failed (FLD) The volume has failed.
- Missing (MIS) The volume is missing.
- Initializing (INIT) The volume is initializing.
- Online (ONL) The volume is online.

#### Physical device State values are as follows:

- Online (ONL) The drive is operational and is part of a volume.
- Hot Spare (HSP) The drive is a hot spare that is available to replace a failed drive in a volume.
- Ready (RDY) The drive is ready for use as a normal disk drive, or it is ready to be assigned to a volume or a hot spare pool.
- Available (AVL) The drive might not be ready, and it is not suitable for use in a volume or a hot spare pool.
- Failed (FLD) The drive failed and is now offline.
- Missing (MIS) The drive has been removed or is not responding.
- Standby (SBY) The device is not a hard-disk device.
- Out of Sync (OSY) The drive, which is part of an IR volume, is not in sync with other drives that are part of the volume.
- Degraded (DGD) The drive is part of a volume and is in degraded state.
- Rebuilding (RBLD) The drive is part of a volume and is currently rebuilding.
- Optimal (OPT) The drive is optimal and is part of a volume.

Physical device Drive Type values are as follows:

- SAS HDD The drive is a SAS HDD.
- SATA HDD The drive is a SATA HDD.
- SAS SSD The drive is a SAS SSD.
- SATA SSD The drive is a SATA SSD.

Physical device Protocol values are as follows:

- SAS The drive supports SAS protocol.
- SATA The drive supports SATA protocol.

### A.3.6 HOTSPARE

The HOTSPARE command adds a hot spare drive to spare pool 0 or deletes a hot spare drive. The capacity of the hot spare drive must be greater than or equal to the capacity of the smallest drive in the RAID volume. Determine if this is true by using the DISPLAY command on the drive.

Observe the following rules when creating hot spare disks:

- You cannot create a hot spare disk unless at least one RAID 1, RAID 10, or RAID 1E volume already exists on the controller.
- You cannot create a hot spare and add it to an inactive Integrated RAID volume.
- For hard-disk drives, you cannot add a SAS hot spare disk if the existing volumes on the controller use SATA disks. You cannot add a SATA hot spare disk if the existing volumes on the controller use SAS disks.
- For solid-state drives, you can add a SAS hot spare SSD to a volume with SATA SSDs and you can add a SATA hot spare SSD to a volume with SAS SSDs, if the Integrated RAID firmware allows it. The values in the static fields in Manufacturing Page 4 determine whether the firmware permits these combinations of drives. For more information, see the Fusion-MPT 2.0 MPI Specification Guide.
- The maximum allowable number of hot spare drives depends on the value of the MaxGlobalHotSpares field in IOC Page 6. (Normally, the maximum is two global hot spares per controller.)
- You cannot add an SSD hot spare to a volume that has HDDs, and you cannot add an HDD hot spare to a volume that has SDDs.

#### A.3.6.1 Command Line

sas2ircu <controller #> hotspare [delete] <Enclosure:Bay>

#### A.3.6.2 Parameters

- *controller* #> The index of the controller on which you want to create the hot spare disk.
- <Enclosure:Bay> The Enclosure:Bay value for the hot spare disk drive. Determine these values from the output of the DISPLAY command. DOS does not support addressing by Enclosure:Bay.
- [delete] This optional command deletes the hot spare disk at *Enclosure*: Bay.

#### A.3.6.3 Program Return Value

- 0x00 SUCCESS: Command completed successfully.
- 0x01 FAILURE: Bad command-line arguments or operational failure.
- 0x02 ADAPTER\_NOT\_FOUND: Cannot find specified adapter.

2

### A.3.7 STATUS

The STATUS command displays the current status of any existing Integrated RAID volumes and the status of any operation that is currently in progress on the selected controller. If no operation is in progress, SAS2IRCU prints a message indicating this condition before it exits.

#### A.3.7.1 Command Line

sas2ircu <controller #> status

#### A.3.7.2 Parameters

*controller* #> – The index of the controller with the volumes whose status you want to display.

#### A.3.7.3 Program Return Value

- 0x00 SUCCESS: Command completed successfully.
- 0x01 FAILURE: Bad command-line arguments or operational failure.
- 0x02 ADAPTER\_NOT\_FOUND: Cannot find specified adapter.

#### A.3.7.4 Sample Output

Following is an example of the information that the STATUS command returns. In this example, a volume resynchronization is in progress on IR Volume 1, and no operation is in progress on IR Volume 2.

```
Background command progress status for controller 0...
IR Volume 1
                                        : 6
 Volume ID
 PI Supported
                                        : Yes
 PI Enabled
                                        : Yes
                                        : Synchronize
 Current operation
 Volume status
                                        : Enabled
 Volume state
                                        : Degraded
 Volume wwid
                                        : 0e0651445de1ee60
 Physical disk I/Os
                                        : Not quiesced
 Volume size (in sectors)
                                        : 70311936
```

| Number of remaining sectors | : 68250624         |
|-----------------------------|--------------------|
| Percentage complete         | : 2.93% IR Volume  |
| IR Volume 1                 |                    |
| Current operation           | : None             |
| Volume ID                   | : 6                |
| Volume status               | : Enabled          |
| Volume state                | : Optimal          |
| Volume wwid                 | : 0e0651445de1ee60 |
| Physical disk I/Os          | : Not quiesced     |

The possible values for the fields in the status data are as follows:

- Current operation: Synchronize, Consistency Check, OCE, Background Init, or None
- Volume status: *Enabled* or *Disabled*
- Volume state: [Inactive] Optimal, Degraded, Missing, or Failed
- Physical disk I/Os: Quiesced or Not quiesced

#### A.3.8 LIST

The LIST command displays a list of all controllers present in the system, along with each corresponding controller index. You need the controller index as an input parameter for other SAS2IRCU commands.

#### A.3.8.1 Command Line

sas2ircu list

#### A.3.8.2 Parameters

None.

#### A.3.8.3 Program Return Value

0x00 SUCCESS: Command completed successfully.

0x01 FAILURE: Command failed.

0x02 ADAPTER\_NOT\_FOUND: Cannot find specified adapter.

#### A.3.8.4 Sample Output

Following is an example of the output of the LIST command. The format and fields in the output vary depending on the types of installed controllers.

|       | Adapter | Vendor | Device |                 | SubSys | SubSys |
|-------|---------|--------|--------|-----------------|--------|--------|
| Index | Туре    | ID     | ID     | Pci Address     | Ven ID | Dev ID |
|       |         |        |        |                 |        |        |
| 0     | SAS2008 | 1000h  | 72h    | 00h:01h:00h:00h | 1000h  | 00dah  |
| 1     | SAS2008 | 1000h  | 72h    | 00h:05h:00h:00h | 1000h  | 00dah  |

### A.3.9 CONSTCHK

The CONSTCHK command requests the Integrated RAID firmware to start a consistency check operation on the specified volume.

#### A.3.9.1 Command Line

sas2ircu <controller\_#> constchk <volumeId> [noprompt]

#### A.3.9.2 Parameters

- *controller* #> The index of the controller on which the consistency check operation runs.
- <volumeId> The volume ID of an Integrated RAID volume, as listed in the DISPLAY command, on which the consistency check operation runs.
- [noprompt] This optional parameter prevents warnings and prompts from appearing while the command is running.

#### A.3.9.3 Program Return Value

- 0x00 SUCCESS: Command completed successfully.
- 0x01 FAILURE: Bad command-line arguments or operational failure.
- 0x02 ADAPTER\_NOT\_FOUND: Cannot find specified adapter.

### A.3.10 ACTIVATE

The ACTIVATE command activates an inactive Integrated RAID volume.

#### A.3.10.1 Command Line

sas2ircu <controller\_#> activate <volumeId>

#### A.3.10.2 Parameters

- *controller* #> The index of the controller with the volume that requires activation.
- <volumeId> The volume ID of an Integrated RAID volume currently in the Inactive state.

#### A.3.10.3 Program Return Value

- 0x00 SUCCESS: Command completed successfully.
- 0x01 FAILURE: Bad command-line arguments or operational failure.
- 0x02 ADAPTER\_NOT\_FOUND: Cannot find specified adapter.

### A.3.11 LOCATE

The LOCATE command locates a specific drive in a volume by turning on its location indicator and flashing its LED. The command works only for drives installed in a disk enclosure. It does not work for drives attached directly to the enclosure.

#### A.3.11.1 Command Line

sas2ircu <controller\_#> locate <Enclosure:Bay> <action>

#### A.3.11.2 Parameters

- *controller* #> The index of the controller with the drives that you need to locate.
- *<Enclosure:Bay>* The enclosure and bay number of the drive.
- <action> The possible actions are as follows:
  - ON Turn on the location indicator of the drive.
  - OFF Turn off the location indicator of the drive.

#### A.3.11.3 Program Return Value

- 0x00 SUCCESS: Command completed successfully.
- 0x01 FAILURE: Bad command-line arguments or operational failure.
- 0x02 ADAPTER\_NOT\_FOUND: Cannot find specified adapter.

#### A.3.12 LOGIR

The LOGIR command uploads or clears the Integrated RAID log information.

#### A.3.12.1 Command Line

sas2ircu <controller\_#> logir <action> [filename] [noprompt]

#### A.3.12.2 Parameters

- *controller* #> The index of the controller with the logs that you need to upload or clear.
- *action>* The possible actions are as follows:
  - UPLOAD Upload the controller logs to a file.
  - CLEAR Clear the controller logs.
- [filename] This optional parameter specifies the name of the file to which the logs must be uploaded. The default filename is LOGIR. LOG.
- noprompt This optional parameter prevents warnings and prompts from appearing while the command is running.

#### A.3.12.3 Program Return Value

- 0x00 SUCCESS: Command completed successfully.
- 0x01 FAILURE: Bad command-line arguments or operational failure.
- 0x02 ADAPTER\_NOT\_FOUND: Cannot find specified adapter.

#### A.3.13 BOOTIR

The BOOTIR command selects an existing RAID volume as the primary boot device.

If an IR volume is selected as the boot device and the selected IR boot volume is available to the controller, the DISPLAY command displays this information in the IR Volume information section. If you attempt to set a failed RAID volume as the primary boot device, the command fails with a warning message. For example, if volume 322 is in the failed state and you attempt to set it as the primary boot device, SAS2IRCU displays the following error message: SAS2IRCU: Volume specified by 322 is in Failed state!

#### A.3.13.1 Command Line

sas2ircu <controller #> bootir <volumeID>

#### A.3.13.2 Parameters

- <controller\_#> The index of the controller with the RAID volume that you want to select as the primary boot device.
- <volumeID> The volume ID of the RAID volume that you want to select as the primary boot device.

#### A.3.13.3 Program Return Value

0x00 SUCCESS: Command completed successfully.

- 0x01 FAILURE: Bad command-line arguments or operational failure.
- 0x02 ADAPTER\_NOT\_FOUND: Cannot find specified adapter.

#### A.3.13.4 Sample Output

The following example of the output of the BOOTIR command shows a RAID volume as the primary boot device, after it was selected with the BOOTIR command. The format and fields in the output vary depending on the types of installed controllers.

IR Volume information
IR volume 1
Volume ID : 174
Status of volume : Degraded (DGD)
RAID level : RAID1
Size (in MB) : 69376
Boot : Primary
Physical hard disks :
PHY[0] Enclosure#/Slot# : 2:8
PHY[1] Enclosure#/Slot# : 2:11

\_\_\_\_\_

### A.3.14 BOOTENCL

The BOOTENCL command selects a specific enclosure/slot as the primary boot device. If an enclosure/slot is selected as the boot location, the DISPLAY command displays this information in the Enclosure information section.

#### A.3.14.1 Command Line

sas2ircu <controller #> bootencl <Enclosure:Bay>

#### A.3.14.2 Parameters

- <controller\_#> The index of the controller with the enclosure/slot that you want to select as the primary boot device.
- *<Enclosure:Bay>* The enclosure:bay value of the disk drive that you want to select as the primary boot device.

#### A.3.14.3 Program Return Value

- 0x00 SUCCESS: Command completed successfully.
- 0x01 FAILURE: Bad command-line arguments or operational failure.
- 0x02 ADAPTER\_NOT\_FOUND: Cannot find specified adapter.

#### A.3.14.4 Sample Output

The following example of the output of the BOOTENCL command shows an enclosure:bay value as the primary boot device, after it was selected with the BOOTENCL command. The format and fields in the output vary depending on the types of installed controllers.

Enclosure information

```
Enclosure# : 1
Logical ID : 5000000:8000000
Numslots : 8
StartSlot : 0
Enclosure# : 2
Logical ID : 70000000:6546343f
Numslots : 38
StartSlot : 0
Primary Boot Slot : 2
```

#### A.3.15 HELP

The HELP command displays usage information for the command specified in the input parameter.

#### A.3.15.1 Command Line

sas2ircu help <*commandname*>

#### A.3.15.2 Parameters

*<commandname>* – The name of a supported SAS2IRCU command.

#### A.3.15.3 Program Return Value

- 0x00 SUCCESS: Command completed successfully.
- 0x01 FAILURE: Bad command-line arguments or operational failure.

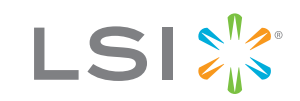

Storage. Networking. Accelerated.<sup>™</sup>